## READ EVERYTHING BEFORE YOU DO ANYTHING...

- ▶ Running a TEDS Import **<u>TEST</u>** does not change anything in TEDS.
- > All TEDS data <u>UPLOADS</u> are run overnight
- > This chart shows all possible TEDS Import Messages
- AFTER the chart, there are instructions to help simplify making corrections when errors are found

## **TEDS Import Messages**

(Postsecondary differences are noted accordingly)

| Import Success Messages                                                                                                    | What it Means                                                                                                    | You Should                                                                                                    |
|----------------------------------------------------------------------------------------------------|----------------------------------------------------------------------------------------------------|----------------------------------------------------------------------------------------------------|
| Import Data Tested<br>Successfully!<br>New Enrollments 65<br>Update Enrollments 253<br>Errors 0                                                                                    | Data test was<br>successful                                                                                                    | Smile                                                                                                    |
| Import Data Uploaded<br>Successfully!<br>New Enrollments 65<br>Update Enrollments 253<br>Errors 0                                                                                  | Data import was<br>successful                                                                                                    | Smile. Then verify your enrollments in TEDS the next day                                                                                                    |
| Import Data Tested<br>Successfully!<br>New Enrollments 55<br>Update Enrollments 250<br>Errors 7<br>Import Data Tested With Errors,<br>Click View Import Results for<br>details     | All your records<br>will import except<br>the ones listed<br>under "Errors".                                                                       | <ol> <li>Run an IC Troubleshoot Export (see instructions below)</li> <li>Correct errors</li> <li>Run a new regular IC export</li> <li>POSTSECONDARY SCHOOLS</li> <li>Due to the variance in upload processes, you will need to work with your data specialists to correct errors as required within your system</li> </ol> |
| Import Data Uploaded<br>Successfully!<br>New Enrollments 55<br>Update Enrollments 250<br>Errors 7<br>Import Data Uploaded With<br>Errors, Click View Import<br>Results for details | You imported a<br>data file that<br>showed errors<br>during the test. All<br>your records<br>imported except<br>the ones listed<br>under "Errors". | <ol> <li>Run an IC Troubleshoot Export (see instructions below)</li> <li>Correct errors</li> <li>Run a new regular IC export</li> <li>POSTSECONDARY SCHOOLS</li> <li>Due to the variance in upload processes, you will need to work with your data specialists to correct errors as required within your system</li> </ol> |

| Import Error Messages                                               | What it Means                                                                             | You Should                                                                                                    |
|---------------------------------------------------------------------|-------------------------------------------------------------------------------------------|----------------------------------------------------------------------------------------------------|
| School does not exist                                               | The TEDS number<br>for the school in IC<br>does not match<br>the one in TEDS.             | <ol> <li>Have your IC administrator Check the<br/>County Code Set-up in IC:         <ul> <li>a. Index - System Administration –<br/>Resources – District Counties – New –<br/>enter your county – Save</li> <li>b. Index – System Administration –<br/>Resources – District Information –<br/>County field – select your county from<br/>the drop-down – Save</li> </ul> </li> <li>re-export from IC and re-import into TEDS</li> <li>POSTSECONDARY SCHOOLS</li> <li>Please contact Claude Christian at<br/><u>Claude.Christian@education.ky.gov</u> for<br/>assistance.</li> </ol> |
| Program does not exist                                              | The program is<br>not listed under<br>your school in<br>TEDS                              | If the program/pathway was requested and<br>approved before the deadline, please contact<br>Claude Christian at<br><u>Claude.Christian@education.ky.gov</u> for<br>assistance.                                                                                                    |
| Cannot add new student to<br>Phased Out Pathway                     | The pathway has<br>phased out and<br>new students<br>cannot be added                      | Create a new enrollment for the student in IC for<br>a different, valid pathway and complete a new<br>import                                                                                                    |
| Import Layout With Errors, Click<br>View Import Results for details | There are missing<br>required codes in<br>the enrollment or<br>demographic<br>export file | <ol> <li>Run an IC Troubleshoot Export (see instructions below)</li> <li>Correct errors</li> <li>Run a new regular IC export         POSTSECONDARY SCHOOLS     </li> <li>Due to the variance in upload processes, you will need to work with your data specialists to correct errors as required within your system     </li> </ol>                                                                                                    |

## Steps to Create an IC Troubleshoot Export

1. Log into Infinite Campus, click on "KY State Reporting" then select TEDS Report

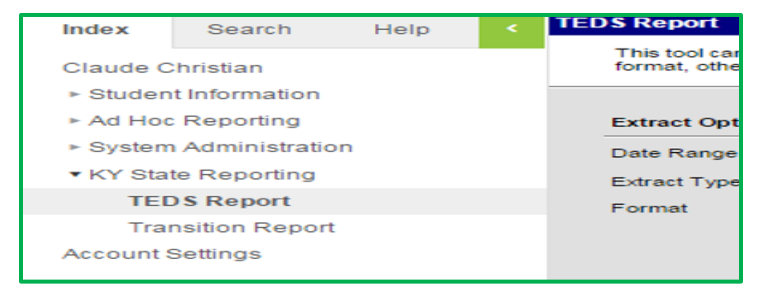

- 2. Set Date Range Enter dates in DD/MM/YYYY format
  - a. Enter Start Date as July 1 of the current school year (e.g., 07/01/2019).
  - b. Enter End Date as June 30 of the current school year (e.g., 06/30/2020)

| Extract Optio | ns         |          |           |   |   |
|---------------|------------|----------|-----------|---|---|
| Date Range    | 7/1/2019   | <b>.</b> | 6/30/2020 |   | > |
| Extract Type  | Enrollment | ۲        |           | _ |   |

3. Set Extract Type - You will need to do one for Enrollment and one for Demographic. This example will be for ENROLLMENT.

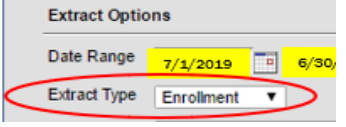

4. Set Format – Make sure format is changed to HTML.

| Extract Options |                                                                                                    | Select Calendars                                                                                                    |  |  |  |
|-----------------|----------------------------------------------------------------------------------------------------|----------------------------------------------------------------------------------------------------|--|--|--|
| Date Range      | 7/1/2016 - 6/30/2017 -                                                                                    | Which calendar(s) would you like to include in the report?                                                                                                    |  |  |  |
| Extract Type    | Enrollment 🔻                                                                                              | <ul> <li>active year</li> <li>list by school</li> </ul>                                                                                                    |  |  |  |
| Format          | All Grades                                                                                                | ◯ list by year                                                                                                    |  |  |  |
|                 | 7th Grade<br>8th Grade<br>9th Grade<br>10th Grade<br>11th Grade<br>12th Grade<br>Over 17 by October 1st ∽ | 13-16<br>Adams School 2016 A<br>Buchanan Elem School 2016 A<br>Fillmore School 2016 A<br>Fillmore School 2016 B<br>Fillmore School 2016 C<br>Harrison Elem School 2016 A                                 |  |  |  |
| O Ad Hoc Filte  | n<br>nerate Extract Submit to Batch                                                                       | Jackson Elem School 2016 A     Jackson Elem School 2016 A     Lincoln School 2016 A     Monree School 2016 A     Polk High School 2016 A     SPEBuchanan Elem School 15-16     SPEFolk High School 15-16 |  |  |  |

5. Verify Calendar and School – Should default to "active year" and "Your School", but if not set them to reflect "active year" and "Your School".

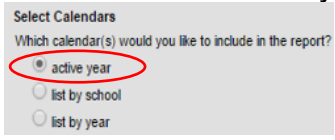

Generate Extract Bubmit to Batch

6. Click "Generate Extract" and you will receive a report that looks like the data report below. This format contains column headings, which help to determine missing data

| recordType | SSID       | SSN       | lastName | enrollmentDate | institutionNumber | ATC_CTC | schoolYear | programSectionNumber | gradeLe |
|------------|------------|-----------|----------|----------------|-------------------|---------|------------|----------------------|---------|
| E          | 0000000042 | 000000000 |          | 08/06/2008     | 061301410         | N       | 2010-2011  | 1                    | 5       |
| E          | 000000057  | 000000000 |          | 08/06/2008     | 061301410         | N       | 2010-2011  | 1                    | 6       |
| E          | 000000064  | 000000000 |          | 08/06/2009     | 061301410         | N       | 2010-2011  | 1                    | 4       |
| E          | 000000066  | 000000000 |          | 08/08/2007     | 061301410         | N       | 2010-2011  | 1                    | 6       |
| E          | 000000075  | 000000000 |          | 08/06/2009     | 061301410         | N       | 2010-2011  | 1                    | 4       |
| E          | 000000075  | 000000000 |          | 11/05/2009     | 061301410         | N       | 2010-2011  | 1                    | 4       |
| E          | 000000082  | 000000000 |          | 08/06/2008     | 061301410         | N       | 2010-2011  | 1                    | 5       |
| E          | 000000082  | 000000000 |          | 08/06/2008     | 061301410         | N       | 2010-2011  | 1                    | 5       |
| E          | 000000086  | 000000000 |          | 08/06/2008     | 061301410         | N       | 2010-2011  | 1                    | 5       |
| E          | 000000086  | 000000000 |          | 08/06/2008     | 061301410         | N       | 2010-2011  | 1                    | 5       |
| E          | 0000000121 | 000000000 |          | 08/06/2009     | 061301410         | N       | 2010-2011  | 1                    | 4       |
| E          | 0000000121 | 000000000 |          | 08/06/2009     | 061301410         | N       | 2010-2011  | 1                    | 4       |
| E          | 000000130  | 000000000 |          | 08/06/2008     | 061301410         | N       | 2010-2011  | 1                    | 5       |
| E          | 000000136  | 000000000 |          | 08/06/2008     | 061301410         | N       | 2010-2011  | 1                    | 6       |
| E          | 000000164  | 000000000 |          | 08/06/2008     | 061301410         | N       | 2010-2011  | 1                    | 6       |
| E          | 000000239  | 000000000 |          | 03/22/2010     | 061301410         | N       | 2010-2011  | 1                    | 4       |
| E          | 000000239  | 000000000 |          | 08/06/2009     | 061301410         | N       | 2010-2011  | 1                    | 4       |
| E          | 000000239  | 000000000 |          | 11/05/2009     | 061301410         | N       | 2010-2011  | 1                    | 4       |
| E          | 0000000273 | 000000000 |          | 08/06/2008     | 061301410         | N       | 2010-2011  | 1                    | 5       |
| E          | 0000000274 | 000000000 |          | 11/05/2009     | 061301410         | N       | 2010-2011  | 1                    | 4       |
| E          | 000000274  | 000000000 |          | 03/22/2010     | 061301410         | N       | 2010-2011  | 1                    | 4       |

- 7. Open a new file in Microsoft Excel
- 8. Click anywhere in the webpage where the export file loaded
- 9. Click "CTRL + A" then Click "CTRL + C".
- 10. Go to the new excel sheet, click in the first cell (1A) and click "CTRL + V" You now have a file with headers and line numbers which will help you identify the specific student and the data that needs to be corrected.
- **11.** Once you have identified the student(s), go back to Infinite Campus make the required corrections in Infinite Campus. You may have to work with the building or district Infinite Campus Coordinator to get this fixed

## DON'T FORGET TO CLICK SAVE AFTER EACH RECORD IS UPDATED

- **12.** Re-run your export to verify that you have corrected all errors.
  - a. Remember to change your format back to State Format (Fixed Width)
  - b. Refer to How to Create an Infinite Campus Export file for full instructions.